## Calendar

To subscribe to the calendars please use the following URLs with the instructions below.

- Clinical Quality Framework
- Data Provenance
- electronic Long-Term Services and Supports

## Instructions for Google Calendar

Log in to your google calendar and then click the 'add' link on the left side of the page under the 'Other Calendars' section (Note: don't click the 'add' link under the 'My Calendar' section). Select 'Add by URL' from the menu that appears. Paste the above URL into the box and click 'add calendar'. Instructions for iCal

Open iCal, click on the 'Calendar' menu from the menubar, and select 'Subscribe'. Paste the above URL into the 'Subscribe to' box, and click 'subscribe'. Instructions for Outlook 2007

Open Outlook, click on 'Tools' from the menubar, and select 'Account Settings'. Click on the 'Internet Calendar' tab and create a new calendar. Paste the above URL into the location box and click 'Add'.

## Instructions for Outlook 2010

Open Outlook, click on the 'Home' ribbon, and select 'Open Calendar'. Click on 'From Internet...' in the drop down menu. Enter the above URL in the box that appears and click 'OK'